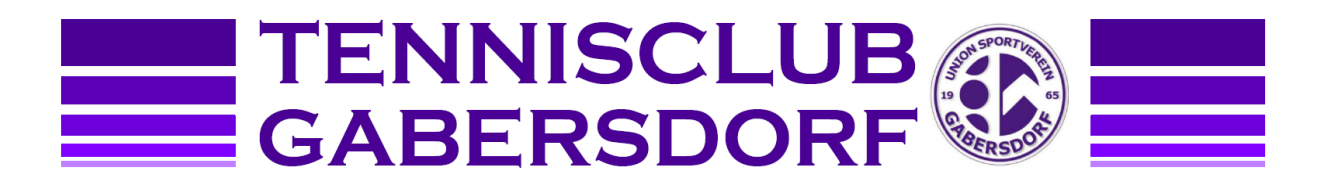

# **Infos Spielsaison 2021**

Liebe Freunde des TC Gabersdorf,

um die Platzreservierung zu erleichtern, haben wir uns dazu entschlossen, ab der heurigen Spielsaison ein Online-Platzreservierungssystem einzuführen. Dies bedeutet, dass ihr ab sofort bequem von zuhause (per Handy, Computer oder Tablet) unter dem Link **https://gabersdorf.tennisplatz.info** den Tennisplatz reservieren könnt.

Wir haben uns für das System vom Anbieter eTennis entschieden, da damit ein übersichtliches Reservierungs- und Mitgliederverwaltungssystem ermöglicht wird. Um einen geordneten Übergang zum neue Platzreservierungssystem sicherzustellen, findet ihr nachstehend die wichtigsten Infos dazu.

Für **Mitglieder** ist lediglich eine einmalige Registrierung und Überweisung des Mitgliedsbeitrags erforderlich, um den Tennisplatz für die gesamte Spielsaison kostenlos zu nutzen.

Eine Benützung des Tennisplatzes für **Gäste** ist ebenso möglich. Um den Tennisplatz zu reservieren ist ebenso eine einmalige Registrierung erforderlich. Anschließend kann der Platz durch Bezahlung der Gästegebühr bespielt werden.

| Preise | Mitgliedschaften:                                                                                                    | Preise Gäste:                                 |                                                                                                    |  |  |  |  |  |
|--------|----------------------------------------------------------------------------------------------------|-----------------------------------------------|----------------------------------------------------------------------------------------------------|--|--|--|--|--|
|        | Kinder bis 15 Jahre:<br>Schüler und Lehrlinge bis 18 Jahre:<br>Studenten:<br>Senioren/Pensionisten:<br>Erwachsene:<br>Ehepaare: | 30 €<br>50 €<br>60 €<br>70 €<br>90 €<br>145 € | <ul> <li>Je Platzhälfte und Stunde 5 €</li> <li>z.B. 1h Gast vs. Gast = 10€</li> <li>1h Mitglied vs. Gast = 5€</li> </ul> |  |  |  |  |  |

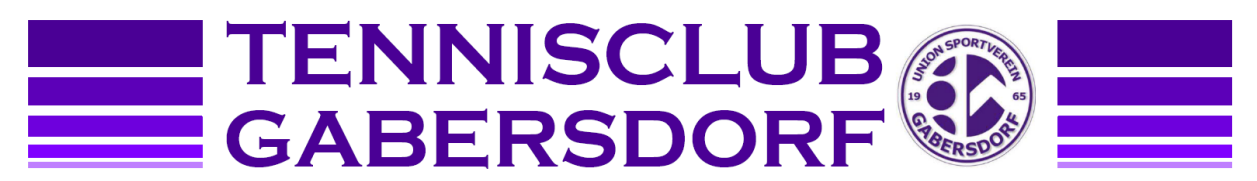

## 1. Einmalige Registrierung

Zur Reservierung des Tennisplatzes ist ein einmaliges registrieren notwendig (für Mitglieder als auch für Gäste). Dazu einfach **https://gabersdorf.tennisplatz.info** im Browser eingeben und auf "Registrierung" (rot eingekreist) klicken.

|       | C û                    |                                              | 🖸 🔒 🕿 https://gabersdorf.tennisplatz.info/reservierung |         |                                  |         |                          |         |                       |         |                       |         |                       |         |       |  |
|-------|------------------------|----------------------------------------------|--------------------------------------------------------|---------|----------------------------------|---------|--------------------------|---------|-----------------------|---------|-----------------------|---------|-----------------------|---------|-------|--|
| ر     | and a sport            | TC Gabersdorf<br><sup>(2)</sup> Reservierung |                                                        |         |                                  |         |                          |         |                       | eTENNIS |                       |         |                       |         |       |  |
|       |                        |                                              |                                                        |         |                                  |         |                          |         |                       |         |                       |         | <b>(</b> ) A          | nmelden |       |  |
| Frei  | luft Mitgl             | iedscha                                      | Registrierung                                          | )       |                                  |         |                          |         |                       | _       |                       |         | _                     |         |       |  |
|       |                        |                                              |                                                        |         |                                  |         |                          |         |                       | Res     | ervi                  | erun    | g Fro                 | eilut   | t     |  |
| <     | K Montag<br>05.04.2021 |                                              | Dienstag<br>06.04.2021                                 |         | stag Mittwoch<br>2021 07.04.2021 |         | Donnerstag<br>08.04.2021 |         | Freitag<br>09.04.2021 |         | Samstag<br>10.04.2021 |         | Sonntag<br>11.04.2021 |         | >     |  |
| ť     | Platz 1                | Platz 2                                      | Platz 1                                                | Platz 2 | Platz 1                          | Platz 2 | Platz 1                  | Platz 2 | Platz 1               | Platz 2 | Platz 1               | Platz 2 | Platz 1               | Platz 2 | Ë     |  |
| 07:00 |                        |                                              |                                                        |         |                                  |         |                          |         |                       |         |                       |         |                       |         | 07:00 |  |
| 08:00 |                        |                                              |                                                        |         |                                  |         |                          |         |                       |         |                       |         | -                     |         | 08:00 |  |
| 09:00 |                        |                                              |                                                        |         |                                  |         |                          |         |                       |         |                       |         | -                     |         | 09:00 |  |
| 10:00 |                        |                                              |                                                        |         |                                  |         |                          |         |                       |         |                       |         |                       |         | 10:00 |  |

Als nächstes sind lediglich die folgenden Felder auszufüllen.

- Vorname
- Nachname
- Benutzername
- Passwort

Die Eingabe der E-Mail-Adresse und Telefonnummer ist optional. Wir empfehlen jedoch die Eingabe, da damit das Passwort zurückgesetzt werden könnte, sollte es unglücklicherweise vergessen werden. Die Eingabe eurer Kontodaten für eine SEPA-Lastschrift ist ebenso möglich. Damit können Gäste die Gästegebühr oder Mitglieder den Mitgliedsbeitrag direkt über das Portal einzahlen. Wie das funktioniert erfährst du untenstehend. Die Eingabe ist durch ein Klicken auf das Feld "Jetzt registrieren" abzuschließen.

Nach der Registrierung wird der Benutzer automatisch der Nutzerkategorie "Gast" zugeteilt. Erst durch Überweisung des Mitgliedsbeitrags wird man der Kategorie "Mitglied" zugeteilt.

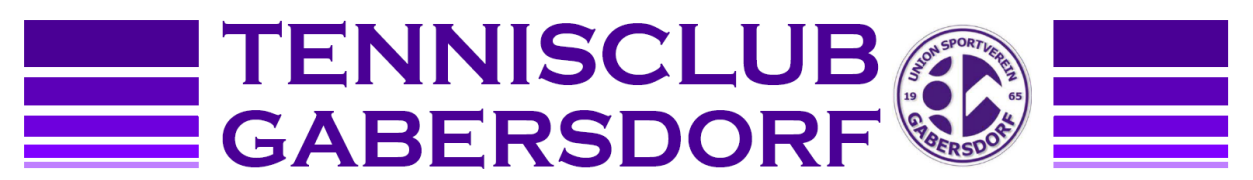

# 2. Mitgliedsbeitrag und Gästegebühr

• Mitgliedsbeitrag

Zur Einzahlung des Mitgliedsbeitrags gibt es zwei Möglichkeiten, direkt über das Reservierungsportal oder manuell wie bisher.

Wir empfehlen die Einzahlung über das Reservierungsportal, da ihr dann automatisch der Kategorie "Mitglied" zugeteilt werdet. Dazu einfach auf die Rubrik "Mitgliedschaft" klicken, die Personengruppe auswählen (z.B. Erwachsene, Studenten, etc.) und die Zahlung mit der gewünschten Methode durchführen. Hierbei kann die Zahlung per e-Banking (Sofortüberweisung) oder SEPA-Lastschrift erfolgen. Für Letzteres einfach auf "Jetzt Mandat erteilen" klicken und deine Kontodaten eingeben, solltest du deine Kontodaten nicht schon bei der Registrierung angegeben haben.

Der Mitgliedsbeitrag kann aber auch wie bisher manuell auf das Konto des Tennisvereins überwiesen werden. Die Kontodaten findet ihr nachstehend. In diesem Fall kann die Umstellung von "Gast" auf "Mitglied" ein paar Tage dauern.

TC Gabersdorf IBAN: AT95 3842 0000 0200 2400 BIC: RZSTAT2G240

| тс с                                            | Gabersdorf                                                 |                                      |                                                  |            | eTENNIS                                                      |
|-------------------------------------------------|------------------------------------------------------------|--------------------------------------|--------------------------------------------------|------------|--------------------------------------------------------------|
| @ Reser                                         | rvierung                                                   |                                      |                                                  |            |                                                              |
| Freiluft Mitgliedschaft                         |                                                            |                                      |                                                  |            | v                                                            |
|                                                 |                                                            |                                      |                                                  |            | Mitgliedschaft                                               |
| Kinder bis 15 Jahren<br>01.01.2021 - 31.12.2021 | Schüler und Lehrlinge bis 18<br>Jahre<br>01012001-31122001 | Studenten<br>01.01.2021 - 31.12.2021 | Senioren/Pensionisten<br>01.01.2021 - 31.12.2021 | Erwachsene | Ehepaare<br>Du und wetterer Benstzer<br>01.01.201-31.12.2021 |
| € 30                                            | € 50                                                       | € 60                                 | € 70                                             | € 90       | € 145                                                        |
| Zahlungsart                                     |                                                            |                                      |                                                  |            |                                                              |
| CARLIN OF MET HOUSE                             | ©<br>SEPA Lastschrifte Einzug vom Konto                    |                                      |                                                  |            |                                                              |
|                                                 |                                                            |                                      |                                                  |            |                                                              |

o Gästegebühr

Bei der Spielkonstellation Mitglied vs. Gast ist vom Mitglied die Gästegebühr einzuheben und im Tennishaus in der dafür vorgesehenen Kassa zu hinterlegen.

Für vereinsfremde Gäste ohne Zugang zum Tennishaus ist bei der Spielkonstellation Gast vs. Gast die Gästegebühr vor dem Spiel über das Reservierungsportal zu entrichten. Dies kann durch die Aktivierung der SEPA Lastschrift und Eintragen der Kontodaten oder durch Aufladen eines Spielguthabens mittels Sofortüberweisung erfolgen.

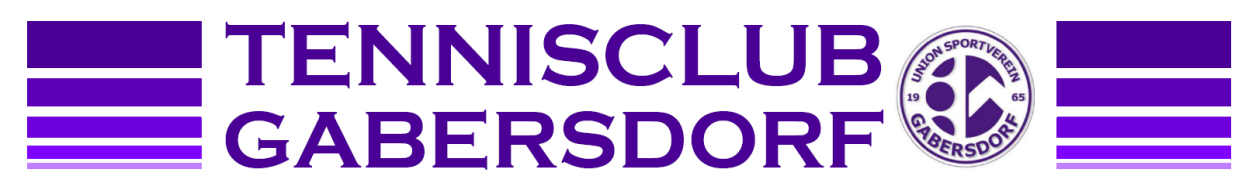

### 3. Buchen der Spielzeiten

Zum Buchen der Spielzeiten müsst ihr euch lediglich im System anmelden, auf einen freien Termin von Platz 1 oder Platz 2 klicken, das Reservierungsende wählen und auf speichern klicken.

Nutzer die der Kategorie Gäste zugeteilt sind, also den Mitgliedsbeitrag noch nicht entrichtet haben, wird die zu bezahlende Gästegebühr beim Reservierungsvorgang angezeigt.

| (←) → (° ∰          | 🖲 🚔 😇 🗝 https://gabersd                                                        | 🕖 🔒 🕾 🗝 https://gabersdorf.tennisplatz.info/reservierung                                                                         |                 |      |   |   |           |       | N 🗉 🏽                                    | <b>a</b> = |
|---------------------|--------------------------------------------------------------------------------|----------------------------------------------------------------------------------------------------|-----------------|------|---|---|-----------|-------|------------------------------------------|------------|
| Tennisplatz Spielm  | TC<br>Tennisplatz Platz<br>Spieler<br>mitolied ter                             | Fennisplatz Platz 2 - 16. April 2021, 08:00 Uhr                                                                                  |                 |      |   |   |           |       |                                          |            |
| icinispine spirity  | Reservierungsende                                                              | ×                                                                                                    | Preis<br>€ 0.00 | (2h) |   |   |           | ennis | splat                                    | tz         |
| Montag<br>12.04.202 | 21      A Du bekommst eine Reservierungst<br>Mitspieler werden je nach deren E | exenterungsbestittigung per E-Weil. Des kanns du be denen Benachrichtigungen andern.<br>nach deren Einstellungen benachrichtigt. |                 |      |   |   |           |       | Sonntag<br>18.04.2021<br>Platz 1 Platz 2 |            |
| 07:00               | ★ schließen                                                                    |                                                                                                    |                 |      |   |   | speichern |       |                                          | 07:00      |
| 08:00               |                                                                                |                                                                                                    |                 | -    | - | _ |           |       |                                          | 08:00      |
| 09:00               |                                                                                |                                                                                                    |                 |      |   |   |           |       |                                          | 09:00      |
| 10:00               |                                                                                |                                                                                                    |                 |      |   |   |           |       |                                          | 10:00      |
| 11:00               |                                                                                |                                                                                                    |                 |      |   |   |           |       |                                          | 11:00      |
| 12:00               |                                                                                |                                                                                                    |                 |      |   |   |           |       |                                          | 12.00      |

Solltest du deinen reservierten Termin nicht wahrnehmen können, bitten wir dich, im Sinne einer fairen gemeinschaftlichen Nutzung des Tennisplatzes, die Reservierung frühzeitig zu löschen.

Zur Reservierung steht auch eine **Handy-Web-App** zur Verfügung. Wie kommst du dazu? Einfach im Internet-Browser deines Handys **https://gabersdorf.tennisplatz.info** eingeben. Das Menü rechts oben öffnen und auf "Web-App installieren" drücken.

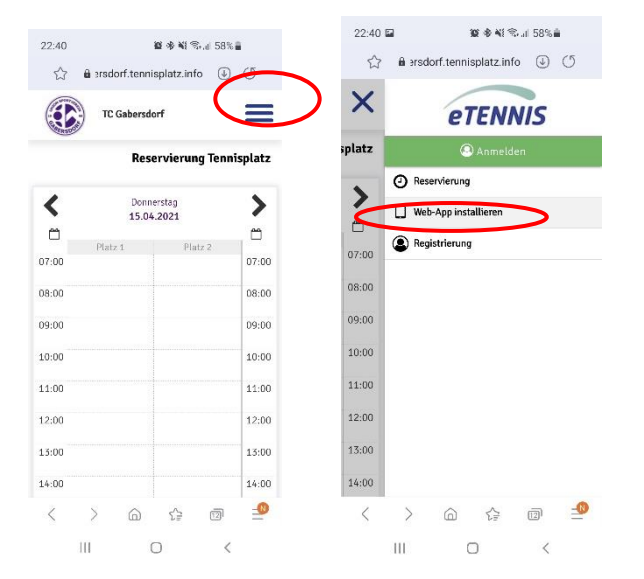

Bei etwaigen Fragen und Unklarheiten bitte einfach Marco Pölzl (0664 1827026) oder Michael Huß (06649477354) kontaktieren. Aktuelle Infos zur Spielsaison findet ihr nun auch unter <u>www.svgaberdorf.at</u> -Sektion Tennis. Wir wünschen euch eine verletzungsfreie Spielsaison.

#### Sportliche Grüße

Marco Pölzl und Michael Huß